# ATDW-ONLINE USER GUIDE CCOMMODATION LISTING

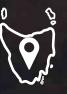

**Left of Field Caravan Park** © Off the Path

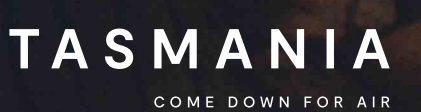

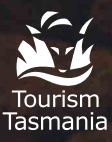

Welcome to ATDW-Online, where you can create and manage your listing for free in the Australian Tourism Data Warehouse (ATDW).

# ATDW ACCOMMODATION LISTING

ATDW allows operators to easily promote their business or events on numerous digital platforms that connect directly to consumers.

All new listings and changes made to existing listings undergo a quality assurance process to ensure content quality standards are met. If you need help registering or updating your listing, or have any questions or feedback, please do not hesitate to contact Tourism Tasmania on 6165 5286, or email <u>atdw@tourism.tas.gov.au</u>.

✔ IMPORTANT INFORMATION: keep your listing up to date, listings automatically expire if they are not updated every 12 months. You will receive an email to remind you of the upcoming expiry date.

## Eligible products and listing guidelines

To check if your business is eligible for listing on the Australian Tourism Data Warehouse refer to the **Operator Listing Guidelines**. Contact Tourism Tasmania if you are unsure whether you meet the listing guidelines.

Tourism Tasmania publishes accommodation listings on ATDW-Online at its own discretion.

Only one accommodation profile is allowed for each physical property address. Where a property has more than one physical address there must be a separate listing for each location.

Accommodation businesses listed in ATDW-Online must be approved by local council for the purposes of short-term visitor accommodation or similar.

## Required documents for listing your accommodation business on ATDW-Online

Before your new accommodation business listing passes the quality assurance process, you may be asked by Tourism Tasmania to provide the following documents:

 A copy of either your certificate of occupancy/occupancy permit, approved development application or planning permit issued by the relevant local council or authority indicating that requirements have been met for the purpose of tourist accommodation i.e. use is guest house, short term accommodation etc.

Planning and building requirements will vary depending on how you plan to use your property and/or the size of the property. The arrangements only relate to the use of an existing property where no development is involved.

For more information please contact your local council.

In order to maintain the quality of the database, Tourism Tasmania will not publish listings until all the required documents are received and the accommodation is open for business.

## Have you already registered for ATDW-Online?

If you are unsure if you already have an ATDW-Online account, please contact us at **atdw@tourism.tas.gov.au** or call 6165 5286.

If you have already registered for ATDW-Online but have forgotten your password:

- Go to <u>www.atdw-online.com.au</u> and click on the forgot password link.
- Enter your email address and a reset password email will be sent to you (your email address is also your user name for ATDW Online).
- Once you receive the email click on reset
   password. Once completed you will be
   returned to your ATDW-Online listing page.

## Getting started on ATDW-Online

You will need to register your business and set up a user profile before you can create a listing for your accommodation business.

Only one business registration is required for multiple listings. If you would like to create multiple listings for different products, you will only need to complete the registration process once.

To register:

- Go to <u>www.atdw-online.com.au</u>
- ----- Click register now
- Choose the account type 'Tourism
   Operator' and enter your information. Fields
   marked with an asterisk \* are required fields.

## How do I enter a new listing?

A new listing can take approximately 30 minutes to complete.

Guidance text will help you through this process. This will appear on the right hand side of the screen and is best viewed using a desktop or laptop computer.

Click on lets go to commence.

Choose **accommodation** from the listing category and follow the prompts on each screen.

The following are required fields (indicated with an asterisk \* against each menu item)

- Name & description
- Accommodation type
- ----- Location
- ----- Indicative Prices
- ----- Accessibility
- ----- Photos
- ----- Capacity

You will be prompted to complete a mandatory field before proceeding to the next one. Optional fields can be completed later.

## Tips for creating your product description

- Start with your product's name and location, then outline its unique features and qualities.
   Follow this with additional information about the product.
- ----- Use short paragraphs with simple language.
- Do not use abbreviations. For example, write
   TV as television, BBQ as barbecue.
- Descriptions should not use bullet style dot points. The description must be in sentence format.
- Spell out numbers from one to ten and use figures for 11 and above – for example, six bookings, 66 travel agents. For larger numbers, write 11 million, not 11,000,000.
- Express the description in terms of what 'you will experience' what 'you can do', not what the product can do for them.

#### PARAGRAPH/SENTENCE 1:

The first sentence/paragraph should start with the product name and in one sentence encapsulate what the product is about and where it is.

It must not be more than 15 words as the first sentence will be used as a descriptor in search engines.

**Example:** The Fictional Hotel is a contemporary allsuite hotel with 50 rooms in central Launceston. The Fictional Hotel is a few minutes' walk from the central business district, the city's many restaurants and most major attractions.

#### PARAGRAPH/SENTENCE 2:

The second should give detail information on the product such as number of rooms, how they are configured i.e. how many beds and type in each room/ ensuite, kitchen facilities and so on.

**Example:** The <u>one or two bedroom</u> suites have private balconies, baths – some have spa baths, top quality entertainment equipment and kitchenettes. There is a private guest laundry.

The hotel's Fictional Restaurant is open seven days from early morning until late (except Tuesday night), and offers you the best in regional Tasmanian produce, as well as an excellent wine, beer, cider and single-malt whisky selection.

The hotel has conference facilities for up to 50 people and can provide the latest in audio-visual equipment.

There is a 24-hour reception and room service as well as cable television in each room and free Wi-Fi internet throughout the hotel.

#### PARAGRAPH/SENTENCE 3:

The third should give any interesting facts about the product, what else is nearby and how far they are from various attractions:

**Example:** The hotel offers a secure bike lock-up and work area. The hotel is close to cycle paths, which are a relaxing way to explore local attractions. The Queen Victoria Museum at Inveresk – one of Australia's best regional art galleries is a short walk or easy bike ride from the hotel.

## Accommodation type

Select the most appropriate accommodation type. If applicable select multiple accommodation types.

| Please select the type describing your accommodat                                                                                                    | ion best |                                                                                                    |                                                                                                    |                                                                                          | E.                                                                                                    |                                                                                                    |
|----------------------------------------------------------------------------------------------------|----------|----------------------------------------------------------------------------------------------------|----------------------------------------------------------------------------------------------------|------------------------------------------------------------------------------------------|----------------------------------------------------------------------------------------------------|----------------------------------------------------------------------------------------------------|
| Apartments       Backpackers and Hoster         Apartments have self-catering facilities (sink, refrigerator, microwave etc.). Most have separate bedrooms, fully equipped kitchens, one or more bathrooms, usually a washer and dryer, and sometimes a balcony or patio. Towels and linens are provided. Daily or weekly service and other hotel conveniences are usually available.       Backpackers or Hostels provides houses, usually do accommodation to guests, usually do accommodation to guests, usually do accommodation to guests, usually do accommodation to guests, usually do accommodation to guests, usually do accommodation to guests, usually do accommodation to guests, usually do accommodation to dormitory style. These are typically have a shared bathroom, sociand self-catering facilities. Reside Colleges and University Halls of Reside Colleges and University Halls of Reside Colleges and University Halls of Reside Distributions facilities. The dwelling which includes private bathroom facilities and kitchen with cooking facilities. The dwelling may be located within the boundary of an accommodation complex.       Farmstays |          | tels<br>ort-term<br>ormitory<br>mmunal<br>ing from<br>ie. They<br>icial areas<br>ential<br>dence can                                   | Bed and Breakfast<br>Bed and Breakfasts range from a<br>residence to a guesthouse, homeste<br>Guests will have private bedrooms<br>without private bathroom facilities<br>may be either in the main house<br>separate building. Breakfast is a com<br>the tariff and is provided either in th<br>daily provisions or is prepared by | family<br>ad or inn.<br>with or<br>Rooms<br>or in a<br>ponent of<br>e form of<br>a host. | Caravan, Camping and<br>Parks<br>Caravan, Camping and Holiday<br>defined areas with shared amenit<br>any of the following forms of acco<br>or the space forcabins, tents<br>caravans, motor homes, carava<br>homes, chalets and bungalows. T<br>with or without central entertai<br>sports facilities, shops and res                                                                     | Holiday<br>Parks are<br>ies providing<br>ommodation<br>touring<br>ns, holiday<br>They may be<br>inment and<br>itaurants. |
|                                                                                                    |          | runity to<br>hife on a<br>n ranges<br>style to<br>family.                                                                              | Holiday Houses<br>Holiday Houses are stand-alone residences for<br>holiday letting which may have several<br>bedrooms allowing a group of guests to stay<br>there together. Typically the house will include<br>full kitchen facilities, private bathroom<br>facilities and laundry facilities.                                     |                                                                                          | Hotels<br>Hotels provide short-term accommodat<br>guests and will have a licensed bar on<br>Rooms may include private bathroom fa<br>and full or limited cooking facilities. A<br>some meals will be available either in<br>restaurant located onsite, or through<br>service. A number of additional guest se<br>may be available, including a swimming<br>games room and/or child care. |                                                                                                    |
| Motels<br>Motels are typically designed to attract<br>motorists and usually offer motel units or<br>suites for guests and on site parking. Individual<br>bathroom facilities are available. Breakfast is<br>usually available and units are serviced daily.<br>These rooms may contain limited cooking<br>facilities.<br>Motels are typically designed to attract<br>motorists and usually offer motel units or<br>suites for guests and on site holiday. Offering<br>include swimming pools, day spa, ch<br>restaurents, licensed bars, tour desk<br>and day time activities. Rooms includ<br>bathroom facilities are available<br>facilities.                                                                                                    |          | odation to<br>ges an<br>lild care,<br>, night life<br>de private<br>some<br>ale in an                                                  | Retreat and Lodges<br>Lodges are situated in secluded area<br>quiet relaxation and immersion into<br>environment setting. Style of accom<br>can be from basic to luxury and offer<br>or nicher range of activities such as<br>diving or uniquely Australian ne<br>experiences.                                                      | s ideal for<br>a unique<br>modation<br>a specific<br>a skiing,<br>ature                  | Description                                                                                                    | 1                                                                                                    |
| ocation                                                                                                    |          | <ul> <li>Organis</li> <li>15 Murr</li> <li>Hobart</li> <li>TAS, 700</li> <li>Define</li> <li>Street addit</li> <li>Franklin</li> </ul> | iation address<br>sy Street<br>30<br>another address<br>ress<br>River                                                                                                    |                                                                                          |                                                                                                    |                                                                                                    |
| the accommodation is different from the<br>rganisation address, select define another<br>ddress and enter the address details.<br>heck that the drop pin is in the correct<br>cation on the map.                                                                                                    |          | Unit / Apar<br>Lyell Hig<br>Suburb                                                                                                    | tment / Suite / Building<br>hway<br>Bridge                                                                                                    |                                                                                          |                                                                                                    |                                                                                                    |
|                                                                                                    |          | State<br>TAS                                                                                                    |                                                                                                    | Post code<br>7140                                                                        |                                                                                                    |                                                                                                    |
|                                                                                                    |          | Map<br>Donaghys                                                                                                    | Satellite                                                                                                    | erwent Bridge ×                                                                          | ::<br>•<br>•<br>•                                                                                                    |                                                                                                    |

### Contacts

Enter your accommodation business contact details. These are the details that will appear on your listing.

### Phone

Enter a minimum of one phone number for your business. Enter the phone number in full and do not use a space between the area code. For example: 0361234567 or 0412312312

## Email

Remember to include the @ symbol in the email address.

## Website

Enter the website for your accommodation.

## **Booking URL**

Does your business accept online bookings? If so, enter the booking URL.

## **Indicative Prices**

Guidance text will help you through this process. This will appear on the right hand side of the screen and is best viewed using a desktop or laptop computer.

Enter the minimum and maximum price for your accommodation. Prices are generally based on adult twin share accommodation.

If your rates vary according to the seasons or there are certain conditions guests should be made aware of, use the comments section to specify this.

| What number should your c                                                                                                    | customers contact you on?                                                                                                    |
|----------------------------------------------------------------------------------------------------|----------------------------------------------------------------------------------------------------|
| 0361655386                                                                                                    | Secondary phone number (optional)                                                                                                    |
|                                                                                                    | L                                                                                                    |
| Email                                                                                                    |                                                                                                    |
| What email should customers co                                                                                                    | ontact you on?                                                                                                    |
| bookings@test.com                                                                                                    | Cura Azerbaldov (co.)                                                                                                    |
|                                                                                                    |                                                                                                    |
| Website URL                                                                                                    |                                                                                                    |
| Provide your attraction specific                                                                                                    | : website address                                                                                                    |
| www.address.com/we-want-th                                                                                                    | his-url-here                                                                                                    |
|                                                                                                    |                                                                                                    |
|                                                                                                    |                                                                                                    |
| Booking URL                                                                                                    | ž                                                                                                    |
|                                                                                                    |                                                                                                    |
|                                                                                                    |                                                                                                    |
| Does your website accept o                                                                                                    | online bookings? If so, enter your direct booking URL here                                                                                                    |
| Does your website accept o                                                                                                    | online bookings? If so, enter your direct booking URL here                                                                                                    |
| Does your website accept o                                                                                                    | online bookings? If so, enter your direct booking URL here<br>-here.com                                                                                                    |
| Does your website accept o                                                                                                    | online bookings? If so, enter your direct booking URL here<br>here.com                                                                                                    |
| Does your website accept of www.a-booking-url-goes-                                                                                                    | online bookings? If so, enter your direct booking URL here<br>-here.com<br>SKIP TO NEXT ST                                                                                                    |
| Does your website accept of<br>www.a-booking-url-goes-l                                                                                                    | online bookings? If so, enter your direct booking URL here<br>-here.com<br>SKIP TO NEXT ST                                                                                                    |
| Does your website accept of<br>www.a-booking-url-goes-l<br>PREVIOUS                                                                                                    | online bookings? If so, enter your direct booking URL here -here.com SKIP TO NEXT ST                                                                                                    |
| Does your website accept of<br>www.a-booking-url-goes-l<br>PREVIOUS<br>Indicative prices                                                                                                    | online bookings? If so, enter your direct booking URL here -here.com SKIP TO NEXT ST                                                                                                    |
| Does your website accept of<br>www.a-booking-url-goes-l<br>PREVIOUS<br>Indicative prices<br>Please provide the price<br>From                                                                  | online bookings? If so, enter your direct booking URL here -here.com SKIP TO NEXT ST                                                                                                    |
| Does your website accept of<br>www.a-booking-url-goes-l<br>PREVIOUS<br>Indicative prices<br>Please provide the price<br>From                                                                  | online bookings? If so, enter your direct booking URL here there.com SKIP TO NEXT ST                                                                                                    |
| Does your website accept of<br>www.a-booking-url-goes-l<br>PREVIOUS<br>Indicative prices<br>Please provide the price<br>From<br>\$ 159                                                        | online bookings? If so, enter your direct booking URL here -here.com SKIP TO NEXT ST R erange for this accommodation To Statement Statement Statem |
| Does your website accept of<br>www.a-booking-url-goes-l<br>PREVIOUS<br>Indicative prices<br>Please provide the price<br>From<br>\$ 159<br>Comments on these prices                            | online bookings? If so, enter your direct booking URL here -here.com SKIP TO NEXT ST R range for this accommodation To \$ 400                                                                                                    |
| Does your website accept of<br>www.a-booking-url-goes-l<br>PREVIOUS<br>Indicative prices<br>Please provide the price<br>From<br>\$ 159<br>Comments on these prices<br>Subject to availability | enline bookings? If so, enter your direct booking URL here there.com SKIP TO NEXT ST SKIP TO NEXT ST R range for this accommodation To \$ 400                                                                                                    |
| Does your website accept of<br>www.a-booking-url-goes-l<br>PREVIOUS<br>Indicative prices<br>Please provide the price<br>From<br>\$ 159<br>Comments on these prices<br>Subject to availability | online bookings? If so, enter your direct booking URL here -here.com SKIP TO NEXT ST R range for this accommodation To \$ 400                                                                                                    |
| Does your website accept of<br>www.a-booking-url-goes-l<br>PREVIOUS<br>Indicative prices<br>Please provide the price<br>From<br>\$ 159<br>Comments on these prices<br>Subject to availability | enline bookings? If so, enter your direct booking URL here there.com SKIP TO NEXT ST R range for this accommodation To St 400                                                                                                    |
| Does your website accept of<br>www.a-booking-url-goes-l<br>PREVIOUS<br>Indicative prices<br>Please provide the price<br>From<br>\$ 159<br>Comments on these prices<br>Subject to availability | online bookings? If so, enter your direct booking URL here -here.com SKIP TO NEXT ST R range for this accommodation To \$ 400                                                                                                    |

## Accessibility

Tick at least one of the below options.

|     | Accessibility                                            | Required |
|-----|----------------------------------------------------------|----------|
| Ple | ease select the accessibility of your attraction         |          |
| 0   | Actively welcomes people with access needs.              |          |
| 9   | Does not cater for people with access needs.             |          |
| 0   | Disabled access available, contact operator for details. |          |

## Adding and removing photos

Each listing must have at least one photo that meets the following image requirements:

- ----- Minimum photo size is 2048 x 1536 pixels
- ----- Landscape (horizontal) orientation only, not portrait
- ----- .jpg or .png format
- ----- Maximum photo size is 10MB
- ----- Images must showcase your business
- Posters, brochures, logos or photos with written text are not accepted.
- Alternative Text (Alt text) is mandatory. Write a brief description of what is in the photo. This benefits the visually impaired and search engine optimisation (SEO).

Upload your photo/s and complete the optional and required fields (Alt text is mandatory).

#### Click Save Photo

To edit or adjust the photo click on the photo.

Once uploaded, organise your photos by dragging them into your preferred order. The image with the star symbol will appear first on ATDW distributor websites.

Click X to remove a photo.

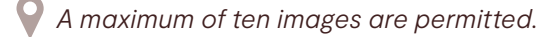

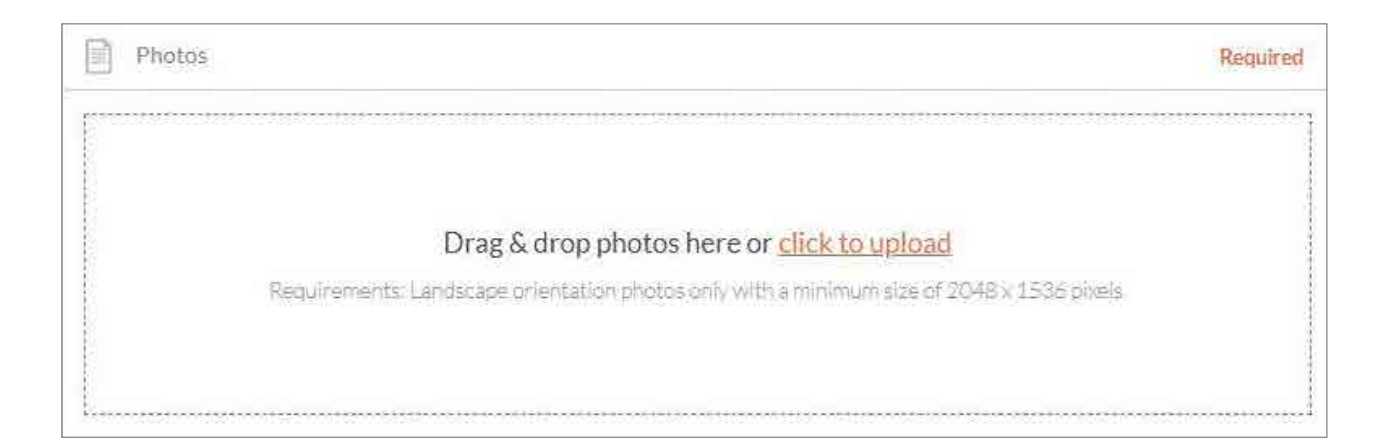

## Capacity

Provide details on the total capacity of your accommodation business.

Number of rooms for property (total number of rooms) \*

\*If you have a holiday house/self-contained unit, rentable on a whole of property basis, the number of rooms is one.

Sleeping capacity (total number of guests)

Enter the maximum number of guests who can stay at your property.

All mandatory fields have now been completed. Complete the additional optional steps to enhance your listing or skip to page 9 for instructions on how to get your listing published.

Optional fields can be completed later by logging into your ATDW-Online account.

| Capacity Details                             |                   | Required |
|----------------------------------------------|-------------------|----------|
| What is the total capacity of your property? |                   |          |
| Number of rooms for property (total)         | Sleeping capacity |          |
| 1 A A A A A A A A A A A A A A A A A A A      | 000               |          |

### Videos

Enter a valid Youtube or Vimeo link (URL). Sample Youtube: http://www.youtube.com/watch/xx Sample Vimeo: http://www.vimeo.com/xx

Once uploaded, arrange the videos by dragging them into your preferred order. The image with the star symbol will appear first on ATDW distributor websites.

Click X to remove a video.

A maximum of ten videos is allowed.

## Check in and Check out

What time can you customers check in and check out?

#### **Internet access**

What kind of internet access is available to your customers?

### Star rating

Has your accommodation received a star rating with Star Ratings Australia? This is cross referenced as part of the quality assurance process.

## **Property facilities**

Select any facilities that are available to your guests.

## Memberships

Does your business have a current membership? Tourism Tasmania lists certain memberships such as regional tourism organisation memberships where relevant. Contact Tourism Tasmania to find out more.

## Accreditation

Is your business accredited with any industry bodies?

## Social accounts

Where can customers find you on social media?

## Add accommodation type

This section allows you to provide details about the different room/accommodation types you offer.

## Getting your listing published on ATDW-Online

Once all the mandatory steps have been completed, click **summary** to review all of your listing information and make any final changes. To navigate away from the summary screen click on one of the headings on the menu.

Once you are ready to submit your listing click **send** for review.

If any mandatory fields have not been completed the pop up window will provide further instructions.

Tourism Tasmania's quality assurance process will check that your listing meets eligibility requirements before publishing.

Tourism Tasmania may request any required documentation via email as there is no provision to submit attachments while registering in ATDW-Online.

You will receive an email advising when your listing has passed quality assurance and is published. If your listing does not pass the quality assurance process, Tourism Tasmania will advise you via email and explain which parts of the listing require updating.

IMPORTANT INFORMATION: keep your listing up to date, listings automatically expire if they are not updated every 12 months. You will receive an email to remind you of the upcoming expiry date.

## Additional information

#### STATISTICS

Your product home screen contains an ATDW listing statistics report to keep track of your listing's performance across the entire ATDW distribution network. These reports are updated on a daily basis and can be accessed at any time throughout the year.

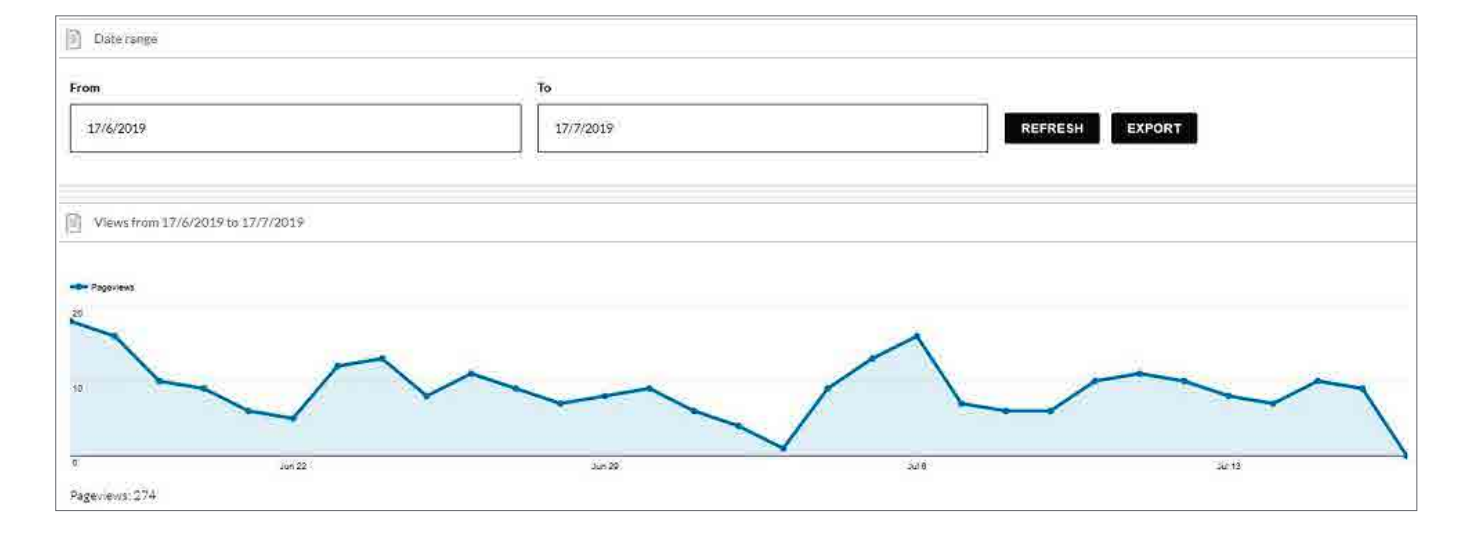

## DIFFERENT DISPLAY VIEWS FOR DESKTOP AND DEVICES

ATDW-Online is accessible on mobile, tablet, laptop or desktop. Larger screens provide the best user experience. On small devices or small monitors, the menu items collapse to the top of the screen.

Page displayed on a full size desktop screen:

## Page view on a mobile phone:

|                          | ATTRACTION -<br>Name&description /<br>AttractionType /                            | Marriotts Falls and Junee Caves 🖋<br>Listing #:AU0087649 |                         | 1 mandatory steps to | list Lest Update | id 18/08/20 | 151154 ©                                                         |
|--------------------------|-----------------------------------------------------------------------------------|----------------------------------------------------------|-------------------------|----------------------|------------------|-------------|------------------------------------------------------------------|
| 2                        | Location 🗸<br>Contexts 🗸                                                          | Q Location                                               | 1                       | 🌜 Pliane             |                  | 1           | Business Info                                                    |
| *                        | Accessibility 🖌                                                                   | B61<br>Trens                                             |                         | Enter your ph        | ine number       |             | Alternate Business N<br>Marrietts Falls and Ju                   |
| Q                        | Videos<br>Prilois V.                                                              | TAS<br>7140                                              |                         |                      |                  |             | Marriotts Falls and Ju                                           |
|                          | Dpening hoors<br>Map                                                              | Co de                                                    |                         | Q Area               |                  | ×           | Q Region                                                         |
| nin ort                  | Internet access<br>Facilities /<br>Memberghus<br>Accreditations<br>Social accents | ککا Email +                                              | A Prices                | South                |                  |             | Derwent Valley and C<br>Tasmania.Hobert and<br>Southern Tasmania |
| AVUTOS<br>Backling codes |                                                                                   | Enter Your Email 10                                      | This attraction is free |                      |                  |             |                                                                  |
|                          | Indigenous cartaine<br>Short description /<br>International reach /<br>Tags /     | Website                                                  |                         |                      |                  |             |                                                                  |
|                          | Activities<br>Titurism organisations                                              | Booking URL                                              |                         |                      |                  |             |                                                                  |
|                          | Acontral                                                                          |                                                          |                         | Add Bookins URL      |                  |             |                                                                  |
|                          | Expiry & Ownership                                                                | Company description                                      |                         |                      |                  |             |                                                                  |

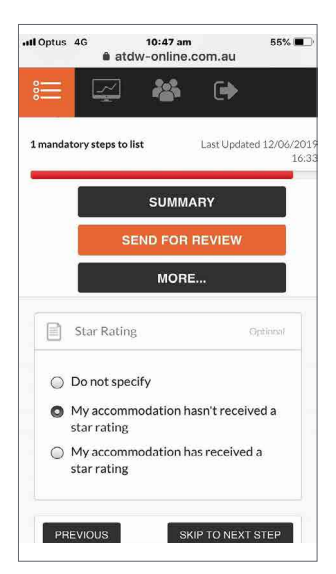

Page displayed on a smaller device or small screen (menu items are at the top of the screen):

| <b>:</b>                                          |           | ** | Q                                   | •                                                                        |
|---------------------------------------------------|-----------|----|-------------------------------------|--------------------------------------------------------------------------|
| ATDW-On                                           | line      |    |                                     | Contactus                                                                |
| Marriotts Falls and Junes<br>Listing #: AU0087843 | e Caves 💉 |    | 1 mandatory steps to list           | Last Updated 18/08/2016 11:54 O<br>SUMMARY MORE<br>Do not email operator |
| Cocation<br>B61<br>Tyenna<br>TAS<br>7140          |           |    | Phone<br>Enter you<br>Business Info | +<br>ur phone number                                                     |

Page on a smaller device or small screen with the menu items expanded:

| atdw   | ATDW-Online                                                   |                                    |
|--------|---------------------------------------------------------------|------------------------------------|
|        | ACCCOMMODATION -<br>Neme&description +<br>AccommodationType / | Untitled //<br>Lising #. AU0389510 |
| 1921   | Location •<br>Contacts •                                      | Required                           |
|        |                                                               | What's the name of the room?       |
| Q      |                                                               | 100 characters max                 |
| ۲      | Videos<br>Oheakin & drasicioni                                | How would you describe the room?   |
| EDAT E |                                                               | Write a summary in 10 to 200 words |
|        |                                                               |                                    |
|        |                                                               |                                    |
|        | APARTHENTS 💌                                                  |                                    |
|        | [_[UNTITLED]                                                  |                                    |
|        | Neme & description                                            | SKIP TO NEXT STEP                  |
|        |                                                               |                                    |
|        | Photos 🔹                                                      |                                    |
|        |                                                               |                                    |

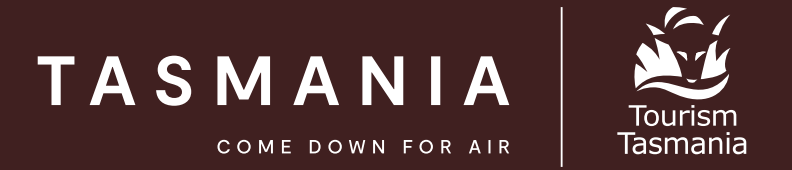

If you need help registering or updating your listing, or have any questions or feedback, please do not hesitate to contact Tourism Tasmania on 6165 5286 or email <u>atdw@tourism.tas.gov.au</u>.